# \* LE FRANÇAIS DES AFFAIRES

### TECHNICAL INSTALLATION GUIDE OF PERFORMANCE

The purpose of this document is to describe the actions to be taken to launch a session in electronic format with Safe Exam Browser (SEB) to use Performance.

#### Installation of the software Safe Exam Browser

- Download Safe Exam Browser software from the following address: <u>https://www.safeexambrowser.org/download\_en.html</u>
- Click on the downloaded file and follow the installation steps

#### Launching the secure browser

- Go to the web page <u>https://www.lefrancaisdesaffaires.fr/performance/</u>
- Click on TEF or DFP according to the organized session
- Unzip the downloaded file and install it on the desktop
- NB : It will not be necessary to re-download this file each time. Once installed on the desktop, it can be reused at each session.
- Double-click on the file « PerformanceTEFDFP.seb »
- The candidate must now identify himself using his access code available on the Portail

| CCI PARIS ILE-DE-FRANC    |
|---------------------------|
| ntroduire le code d'accès |
|                           |
| Continuer                 |

#### In the browser

- The icon () allows you to adjust the sound during the test.
- The icon (!) allows you to quit the browser. The password to quit is :

## tef\$2019

## Do not transmit this password to candidates!

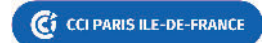